## **Alerts - Add Interpreter Alert**

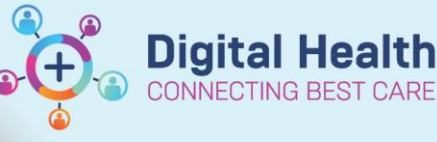

Digital Health Quick Reference Guide

| This Quick Reference Guide will explain how to:   Add an Interpreter Alert in EMR   1. Click on Dx, Problems/Alerts from the Table of Contents (TOC) in the EMR.   2. Click on <ul> <li>and</li> <li>under Problems.</li> </ul> 3. To add an Interpreter needed alert, click on the Common Alerts folder.     4. Select the Administration folder.                                                                                                    |       |                                                |                                                        |                       |                      |                          |                       |  |  |  |  |
|----------------------------------------------------------------------------------------------------|-------|------------------------------------------------|--------------------------------------------------------|-----------------------|----------------------|--------------------------|-----------------------|--|--|--|--|
| Add an Interpreter Alert in EMR         1. Click on Dx, Problems/Alerts from the Table of Contents (TOC) in the EMR.       Dx, Problems/Alerts         2. Click on ● Mail under Problems.       Image: Click on ● Mail under Problems.         3. To add an Interpreter needed alert, click on the Common Alerts folder.       Image: Click on ● Mail Under Problems.         4. Select the Administration folder.       Image: Click on ● Mail Under Problems.         5. Select Interpreter needed.       Image: Click on ● Mail Under Problems.                                                                                                    | This  | Quick Reference Guide will expl                | ain how to:                                            |                       |                      |                          |                       |  |  |  |  |
| <ol> <li>Click on Dx, Problems/Alerts from the Table of Contents (TOC) in the EMR. Dx Problems/Alerts</li> <li>Click on           <ul> <li>Click on</li></ul></li></ol>                                                                                                    | Add a | In Interpreter Alert in EMR                    |                                                        |                       |                      |                          |                       |  |  |  |  |
| <ul> <li>1. Click on Dx, Problems/Alerts from the Table of Contents (TOC) in the EMR. Dx Problems/Alerts</li> <li>2. Click on  <ul> <li>and under Problems.</li> </ul> </li> <li>3. To add an Interpreter needed alert, click on the Common Alerts folder.</li> <li>4. Select the Administration folder.</li> <li>5. Select Interpreter needed.</li> </ul>                                                                                                    |       |                                                |                                                        |                       |                      |                          |                       |  |  |  |  |
| 2. Click on ● xde       under Problems.         3. To add an Interpreter needed alert, click on the Common Alerts folder.       ● y ● Add ● Modify ● Convert         3. To add an Interpreter needed alert, click on the Common Alerts folder.       ● y ● Add ● Modify ● Convert         4. Select the Administration folder.       ● y ● Add ● Modify ● Convert         5. Select Interpreter needed.       ● y ● Add ● Modify ● Convert         • Modify ● Modify ● Convert       ● Modify ● Convert         • Modify ● Modify ● Convert       ● Modify ● Convert         • Modify ● Modify ● Convert       ● Modify ● Convert         • Modify ● Modify ● Convert       ● Modify ● Convert         • Modify ● Modify ● Convert       ● Modify ● Convert         • Modify ● Modify ● Convert       ● Modify ● Modify ● Convert         • Modify ● Modify ● Convert       ● Modify ● Convert         • Modify ● Modify ● Convert       ● Modify ● Convert         • Modify ● Modify ● Convert       ● Modify ● Convert         • Modify ● Modify ● Convert       ● Modify ● Convert         • Modify ● Modify ● Convert       ● Modify ● Convert         • Modify ● Modify ● Convert       ● Modify ● Convert         • Modify ● Convert       ● Modify ● Convert         • Modify ● Modify ● Modify ● Convert       ● Modify ● Convert         • Modify ● Convert       ● Modify ● Conver                                                                                                    | 1.    | Click on <b>Dx, Problems/Alerts</b> from the T | able of Contents (TOC) in the E                        | EMR.                  | Dx, Probler          | ms/Alerts                |                       |  |  |  |  |
| <ul> <li>2. Click on  Add under Problems. 3. To add an Interpreter needed alert, click on the Common Alerts folder. 4. Select the Administration folder. 5. Select Interpreter needed. • be the four of the four of th</li></ul>                            |       |                                                |                                                        | - Problem             | ~                    |                          |                       |  |  |  |  |
| <ul> <li>2. Click on ▲ Add under Problems.</li> <li>3. To add an Interpreter needed alert, click on the Common Alerts folder.</li> <li>4. Select the Administration folder.</li> <li>4. Select the Administration folder.</li> <li>5. Select Interpreter needed.</li> </ul>                                                                                                    | ~     |                                                |                                                        | Fioblen               | 15                   |                          |                       |  |  |  |  |
| <ul> <li>3. To add an Interpreter needed alert, click on the Common Alerts folder.</li> <li>a. Select the Administration folder.</li> <li>b. Select Interpreter needed.</li> <li>c. Select Interpreter needed.</li> <li>c. Select Interpreter needed.</li></ul>   | 2.    | Click on + Add under <b>Problems.</b>          |                                                        | +                     | Add 🕤                | Modify 🖴                 | Convert               |  |  |  |  |
| <ul> <li>3. To add an Interpreter needed alert, click on the Common Alerts folder.</li> <li>a Select the Administration folder.</li> <li>b Common Alerts folder.</li> <li>c Select Interpreter needed.</li> <li>c Select Interpreter needed.</li> <li>c W W W W W W W W W W W W W W W W W W W</li></ul>                                                                                                    |       |                                                |                                                        |                       |                      |                          |                       |  |  |  |  |
| <ul> <li>5. To add all interpreter needed.</li> <li>4. Select the Administration folder.</li> <li>a Select Interpreter needed.</li> <li>b Up Anne Frontes Control Alls</li> <li>c Control Alls Administration</li> <li>c Select Interpreter needed.</li> <li>c Select Interpreter needed.</li> </ul>                                                                                                    | З     | To add an Interpreter needed alert, click      | on the <b>Common Alerts</b> folder                     | A Un                  | 🔿 Home 🥧 E           | avorites 🔹 🧰 Folder      | Folder Folders        |  |  |  |  |
| <ul> <li>Select the Administration folder.</li> <li>Select Interpreter needed.</li> <li>Image: Appresion Horizon Provides (Concom Alets Administration)</li> <li>Select Interpreter needed.</li> </ul>                                                                                                    | 5.    | To add an interpreter needed alert, click o    | on the common Alerts lolder.                           | BB OP                 |                      | avontes                  | s roldel. roldels     |  |  |  |  |
| <ul> <li>Select the Administration folder.</li> <li>Select Interpreter needed.</li> <li>Image: Select Interpreter needed.</li> <li>Image: Select Interpreter needed.</li> <li>Image: Select Interpreter needed.</li> <li>Image: Select Interpreter needed.</li> <li>Image: Select Interpreter needed.</li> </ul>                                                                                                    |       |                                                |                                                        | Comm                  | non Alerts           |                          |                       |  |  |  |  |
| <ul> <li>4. Select the Administration folder.</li> <li>a Select Interpreter needed.</li> <li>a Up  G Hore  Provide  Provide</li></ul>           |       |                                                |                                                        | 🦾 State               | Alert Set            |                          |                       |  |  |  |  |
| 4. Select the Administration folder.          Image: Select the Administration folder.         Image: Select the Administration folder.         Image: Select Interpreter needed.         Image: Select Interpreter needed.                                                                                                    |       |                                                |                                                        | 🛅 Volun               | itary Assisted Dying |                          |                       |  |  |  |  |
| 4. Select the Administration folder. 9. Up                                                                                                    |       |                                                |                                                        |                       | D alerts             |                          |                       |  |  |  |  |
| 4. Select the Administration folder.          Image: Select the Administration folder.         Image: Select the Administration folder.         Image: Select the Ad                                                                                                    |       |                                                |                                                        | Subst                 | tance Use            |                          |                       |  |  |  |  |
| <ul> <li>4. Select the Administration folder.</li> <li>a low construction folder.</li> <li>a low construction construction folder.</li> <li>b low construction construction constructio</li></ul>             |       |                                                |                                                        |                       |                      |                          |                       |  |  |  |  |
| <ul> <li>4. Select the Administration folder.</li> <li>a dup in Home in Factor Packet in the Administration folder.</li> <li>a dup in Home in Factor Packet in the Administration folder.</li> <li>a dup in Home in Factor Packet in the Administration in the Administration</li></ul>             |       |                                                |                                                        |                       |                      |                          |                       |  |  |  |  |
| <ul> <li>Control time Frammer for a for the formation for a formation for a formation formation for a formation formation for a formation formation forma</li></ul> | 4     | Select the <b>Administration</b> folder        |                                                        | Ma Up Gar⊢            | lome 👷 Favorites     | Folders     Folder:      | Folders\Common Alerts |  |  |  |  |
| 5. Select Interpreter needed.       Imagestrated         Imagestrated       Imagestrated         Imagestrated       Imagestrated         Imane       Imagestrated </td <td>т.</td> <td></td> <td></td> <td>Administration</td> <td>1</td> <td></td> <td></td>                                                                                                    | т.    |                                                |                                                        | Administration        | 1                    |                          |                       |  |  |  |  |
| 5. Select Interpreter needed.  Up  Up  U  Favorites  Folders Folders Folders Folders Common Alerts Administration  Term Home Vist Risk - Agreession HVR - Agreession HVR - Agre       |       |                                                |                                                        | Anaestnetics          |                      |                          |                       |  |  |  |  |
| 5. Select Interpreter needed.  We with Risk - Aggression  Tem  We with Risk - Aggression  Wr - Send You Staff Members  Wr - Send You Staff Members  Wr - Send You Staff Member  Wr - Send You Staff Member  Wr       |       |                                                |                                                        | Dood & Blood          | l Products           |                          |                       |  |  |  |  |
| 5. Select Interpreter needed.  We Up  Home  Favorites  Folders Folders Common Alets\Administration  Tem Home Vat Risk - Agreesion HVR - Aggreesion HVR - SendTwo Staff Alet Home Vat Risk - Always Send Two Staff Members HVR - SendTwo Staff Alet Home Vat Risk - Always Send Two Staff Members HVR - SendTwo Staff Alet Home Vat Risk - Always Send Two Staff Members HVR - SendTwo Staff Alet Home Vat Risk - Always Send Two Staff Members HVR - SendTwo Staff Alet Home Vat Risk - Always Send Two Staff Members HVR - SendTwo Staff Alet Home Vat Risk - Always Send Two Staff Members HVR - SendTwo Staff Alet Home Vat Risk - Always Send Two Staff Members HVR - SendTwo Staff Alet Home Vat Risk - Chere Home Vat Risk - Chere HVR - Marine Alet HVR - Marine Alet HVR - Marine Alet HOme Vat Risk - Chere HVR - Marine Alet HOMe Vat Risk - Chere HVR - Marine Alet HVR - Marine Alet HOMe Vat Risk - Chere HVR - Marine Alet HVR - Alent HVR - Marine Alet HVR - Marine Alet HVR - Marine       |       |                                                |                                                        | Clinical Trials       |                      |                          |                       |  |  |  |  |
| 5. Select Interpreter needed.          Image: Select Interpreter needed.         Image: Select Interpreter needed.         Image: Sel                                                                                                    |       |                                                |                                                        | infectious Risl       | k                    |                          |                       |  |  |  |  |
| 5. Select Interpreter needed.          Image: Select Interpreter needed.       Image: Select Interpreter needed.         Image: Select Interpreter needed.       Image: Select Interpreter needed.         Image: Select Interpreter needed.       Image: Select Image: Select Image:                                                                                                    |       |                                                |                                                        | Can Legal             |                      |                          |                       |  |  |  |  |
| 5. Select Interpreter needed.          Image: Select Interpreter needed.         Image: Select Interpreter needed.         Interpreter needed.         Interpreter needed.         Interpreter needed.         Interpreter needed.         Interpreter needed.         Interpreter needed.         Interpreter needed.         Interpreter needed.         Interpreter needed.         Interpreter needed.         Interpreter needed.         Interpreter needed.                                                                                                    |       |                                                |                                                        | Medical               | ,                    |                          |                       |  |  |  |  |
| 5. Select Interpreter needed.          Image: Select Interpreter needed.       Image: Select Interpreter needed.         Image: Select Interpreter needed.       Image: Select Interpreter needed.         Image: Select Interpreter needed.       Image: Select Interpreter needed.         Image: Select Interpreter needed.       Image: Select Interpreter needed.         Image: Select Interpreter needed.       Image: Select Interpreter needed.         Image: Select Interpreter needed.       Image: Select Interpreter needed.         Image: Select Interpreter needed.       Image: Select Interpreter needed.         Image: Select Interpreter needed.       Image: Select Interpreter needed.         Image: Select Interpreter needed.       Image: Select Interpreter needed.         Image: Select Interpreter needed.       Image: Select Interpreter needed.         Image: Select Interpreter needed.       Image: Select Interpreter needed.         Interpreter needed.       Interpreter needed.         Interpreter needed.       Interpreter needed.         Interpreter needed.       Interpreter needed.         Interpreter needed.       Interpreter needed.         Interpreter needed.       Interpreter needed.         Interpreter needed.       Interpreter needed.         Interpreter needed.       Interpreter needed.         Interpreter needed.       Interpreter needed.                                                                                                    |       |                                                |                                                        |                       | 1                    |                          |                       |  |  |  |  |
| 5. Select Interpreter needed.          Image: Select Interpreter needed.       Image: Select Interpreter needed.       Code       Terminology         Image: Select Interpreter needed.       Image: Select Interpreter needed.       Image: Select Interpreter needed.       Image: Select Interpreter needed.       Image: Select Interpreter needed.         Image: Select Interpreter needed.       Image: Select Interpreter needed.       Image: Select Interpreter needed.       Image: Select Interpreter needed.       Image: Select Interpreter needed.         Image: Select Interpreter needed.       Interpreter needed.       Interpreter needed.       Interpreter needed.       Interpreter needed.         Interpreter needed.       Interpreter needed.       Interpreter needed.       Interpreter needed.       Interpreter needed.                                                                                                    |       |                                                |                                                        |                       |                      |                          |                       |  |  |  |  |
| Tem     Code     Teminology       Home Vist Risk - Aggression     HVR - Aggression     Alert       Home Vist Risk - Anways Send Two Staff Members     HVR - Send Two Staff Alert       Home Vist Risk - Anwais & Home     HVR - Send Two Staff Members       Home Vist Risk - Anwais & Home     HVR - Send Two Staff Members       Home Vist Risk - Behaviours Of Concern     HVR - Behav Of Concern       Home Vist Risk - Clent Resides in Bushfre Zone     HVR - Behav Of Concern       Home Vist Risk - Clent Resides in Bushfre Zone     HVR - Bushrack Alert       Home Vist Risk - Clent Resides in Bushfre Zone     HVR - Bushrack Alert       Home Vist Risk - Clent Resides in Bushfre Zone     Home Vist Risk - Clent       Home Vist Risk - Other     Home Vist Risk - Clent       Home Vist Risk - Other     Home Vist Risk - Other       Alert     Home Vist Risk - Other       Home Vist Risk - Other     Home Vist Risk - Other       Home Vist Risk - Other     Home Vist Risk - Other       Home Vist Risk - Other     Home Vist Risk - Other                                                                                                    | 5.    | Select Interpreter needed.                     | 🔯 Up 🖆 Home 🚖 Favorites 🔻 🛅 Folders 🛛 Folder: F        | Folders\Common Alerts | Administration       |                          |                       |  |  |  |  |
| Home Vist Risk - Aggression     HVR - Aggression     Alert       Home Vist Risk - Aways Send Two Staff Members     HVR - Serviral Alert     Alert       Home Vist Risk - Aways Send Two Staff Members     HVR - Annala Al Home / Alert       Home Vist Risk - Behaviours Of Concern     HVR - Agression     Alert       Home Vist Risk - Clerit Resides in Bushfre Zone     HVR - Behav Of Concern     Alert       Home Vist Risk - Clerit Resides in Bushfre Zone     HVR - Martine Zone     Alert       Home Vist Risk - Clerit Resides in Bushfre Zone     HVR - Martine Zone     Alert       Home Vist Risk - Clerit Resides in Bushfre Zone     HVR - Martine Zone     Alert       Home Vist Risk - Other     Home Vist Risk - Other     Alert       Home Vist Risk - Other     Home Vist Risk - Other     Alert       Patient Preference - Family Member Present During Care     Patier     Alert                                                                                                    |       | •                                              | Tem                                                    |                       |                      | Code                     | Terminology           |  |  |  |  |
| Home Vats Riek - Anways Send Two Staff Members     HVR - Send Two Staff     Alert       Home Vats Riek - Animals At Home     HVR - Animals At Home     Alert       Home Vats Riek - Animals At Home     HVR - Reinters     Alert       Home Vats Riek - Cleart Resides in Bushfre Zone     HVR - Reinters     Alert       Home Vats Riek - Cleart Resides in Bushfre Zone     HVR - Reinters     Alert       Home Vats Riek - Cleart Resides in Bushfre Zone     HVR - Reinters     Alert       Home Vats Riek - Cleart Resides in Bushfre Zone     Home Vats Riek - Hazards in the Home     Home Vats Riek - Hazards       Home Vats Riek - Hazards in the Home     Home Vats Riek - Hazards     Home Vats Riek - Hazards     Het       Home Vats Riek - Cleart Resides in the Home     Home Vats Riek - Cleart Resides     Alert     Home Vats Riek - Cleart Resides       Home Vats Riek - Cleart Resides in the Home     Home Vats Riek - Cleart Resides     Alert     Het       Home Vats Riek - Cleart Resides in the Home Resert During Care     Patient Family Member Resert During Care     Patient Family Member Resert Resert Rese                                                                                                    |       |                                                | Home Visit Risk - Aggression                           |                       |                      | HVR - Aggression         | Alert                 |  |  |  |  |
| Home Vist Risk - Animals At Home     HVR - Animals At Home     HVR - Animals At Home     Alert       Home Vist Risk - Behaviours Of Concern     HVR - Bushfire Zone     HVR - Bushfire Zone     Alert       Home Vist Risk - Client Reades in Bushfire Zone     HVR - Bushfire Zone     Alert       Home Vist Risk - Hazards in the Home     Home Vist Risk - Hazards (Alert       Home Vist Risk - Other     Home Vist Risk - Other       Interpreter needed     Interpreter needed       Patient Preference - Entity Member Present During Care     Pat Pref - Entity Member / Alert                                                                                                    |       |                                                | Home Visit Risk - Always Send Two Staff Members        |                       |                      | HVR - SendTwoStaff       | Alert                 |  |  |  |  |
| Home Vist Risk - Behaviours Of Concern     HVR - Behav Of Concern     HVR - Behav Of Concern       Home Vist Risk - Client Resides In Bushfire Zone     HVR - Bushfire Zone     Alert       Home Vist Risk - Client Resides In Bushfire Zone     HVR - Bushfire Zone     Alert       Home Vist Risk - Starzdiris Inte Home     Home Vist Risk - Client     Home Vist Risk - Client       Home Vist Risk - Other     Home Vist Risk - Client     Home Vist Risk - Client       Interpreter medded     Interpreter medded     Net       Patient Preference - Entity Member Present During Care     Patier Home - Family Member / Alert                                                                                                    |       |                                                | Home Visit Risk - Animals At Home                      |                       |                      | HVR - Animals At Home    | Alert                 |  |  |  |  |
| Home Vat Rick - Client Resides In Bushfre Zone     HVT = Bushfin Zone     Ident       Home Vat Rick - Hazards in the Home     Home Vat Rick - Vert     Home Vat Rick - Vert       Home Vat Rick - Other     Home Vat Rick - Other     Home Vat Rick - Other       Interpreter needed     Ident Peter - Family Member Present During Care     Pater Hert - Family Member / Alert                                                                                                    |       |                                                | Home Visit Risk - Behaviours Of Concern                |                       |                      | HVR - Behav Of Concern   | Alert                 |  |  |  |  |
| Home Vist Risk - Hazards in the Home     Home Vist Risk - Hazards / Alert       Home Vist Risk - Other     Home Vist Risk - Other       Interpreter needed     Interpreter needed       Rister Preference - Earnity Member Present During Care     Pat Pref - Earnity Member / Alert                                                                                                    |       |                                                | Home Visit Risk - Client Resides In Bushfire Zone      |                       |                      | HVR - Bushfire Zone      | Alert                 |  |  |  |  |
| Home Vist Risk - Uther Home Vist Risk - Uther Alert Interpreter needed // Interpreter needed // Interpreter needed // Alert Patient Preference - Eanly Member Present During Care Pat Pref - Eanly Member - Alert                                                                                                    |       |                                                | Home Visit Risk - Hazards in the Home                  |                       |                      | Home Visit Risk - Hazard | s Alert               |  |  |  |  |
| Recipied a recool / Part / Part / Par      |       |                                                | Home visit Hisk - Uther                                |                       |                      | Home Visit Hisk - Other  | Alert                 |  |  |  |  |
|                                                                                                    |       |                                                | Patient Preference - Family Member Present During Care |                       |                      | Pat Pref - Family Member | Alert                 |  |  |  |  |

6. This will populate in the Problem Window. Complete the information and select OK.

| Problem              |                                      |                            | Responsible Provider |     |
|----------------------|--------------------------------------|----------------------------|----------------------|-----|
| Interpreter needed   |                                      | Free Text                  |                      | Q   |
| Display As           |                                      | At:Age                     | Onset: Date          |     |
| Interpreter needed   |                                      |                            | ~ ×/××/××××          | • ~ |
| *Confirmation        | *Classification                      | *Status                    | Cancel Reason        |     |
| Final                | <ul> <li>Clinical History</li> </ul> | <ul> <li>Active</li> </ul> | ~                    | ~   |
| Banking              | Resolved At: Age                     | Resolved: Date             | e                    |     |
| \                    | -                                    | ~ ×*/**/***                |                      |     |
| Show Additional Deta | ils                                  |                            |                      |     |
|                      |                                      |                            |                      |     |
|                      |                                      |                            |                      |     |

 Refresh the screen. The alert will update the blue banner bar and in the Problems/Alerts section of the mPage (ISBAR Handover or Outpatients).

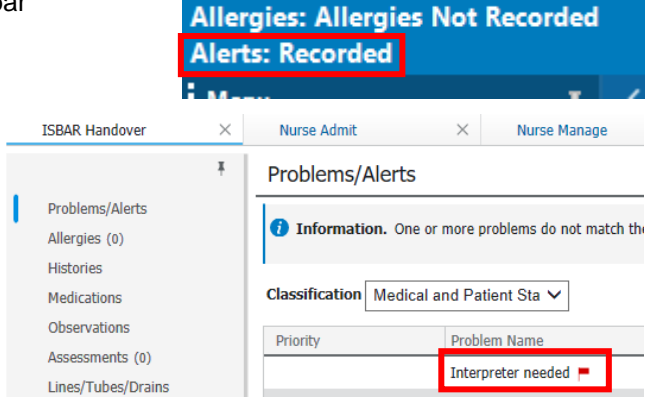

SMITH, ANDREW TRAIN150

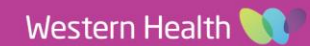